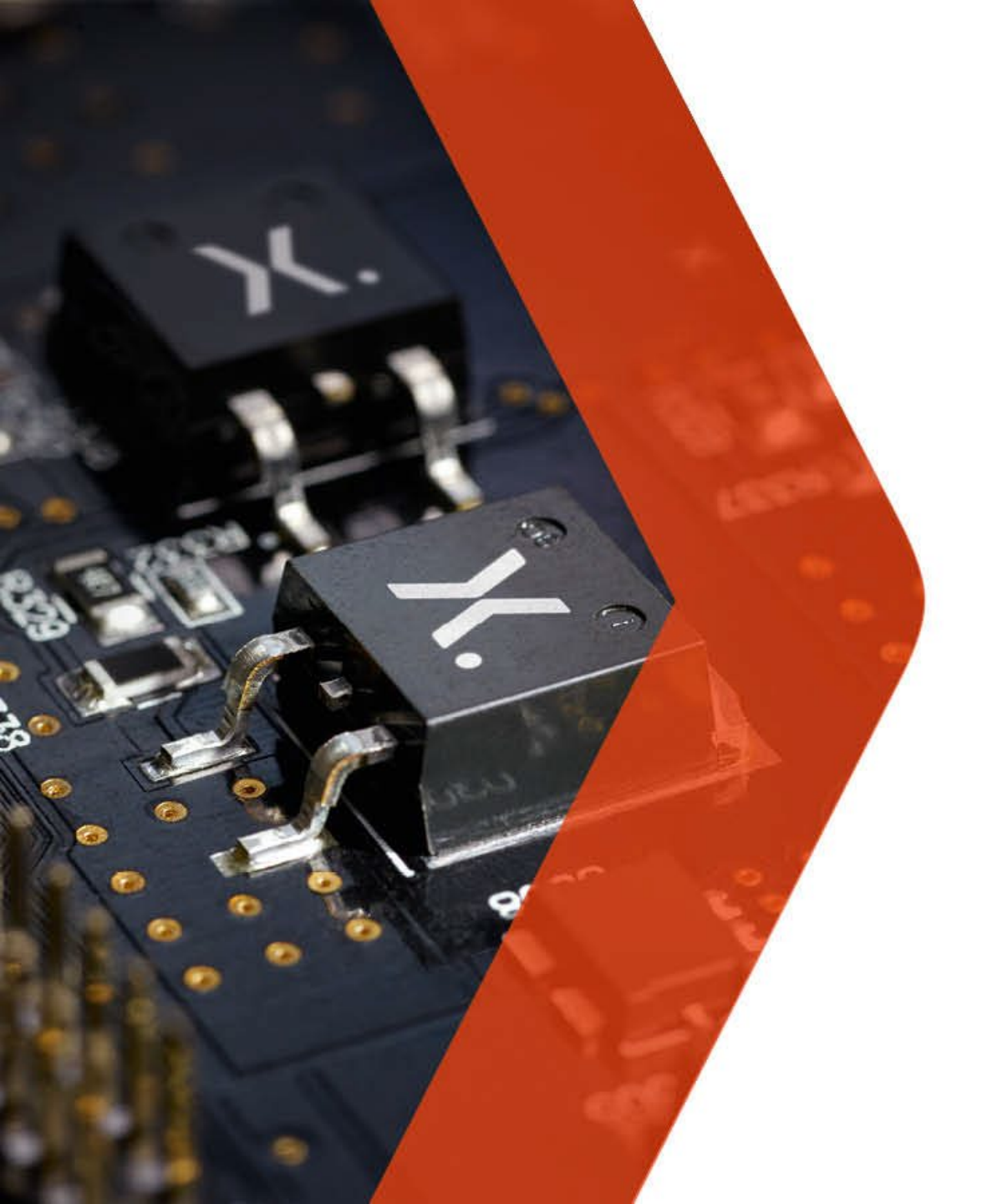

# nexperia

### **Nexperia's Supplier Portal** Global Procurement

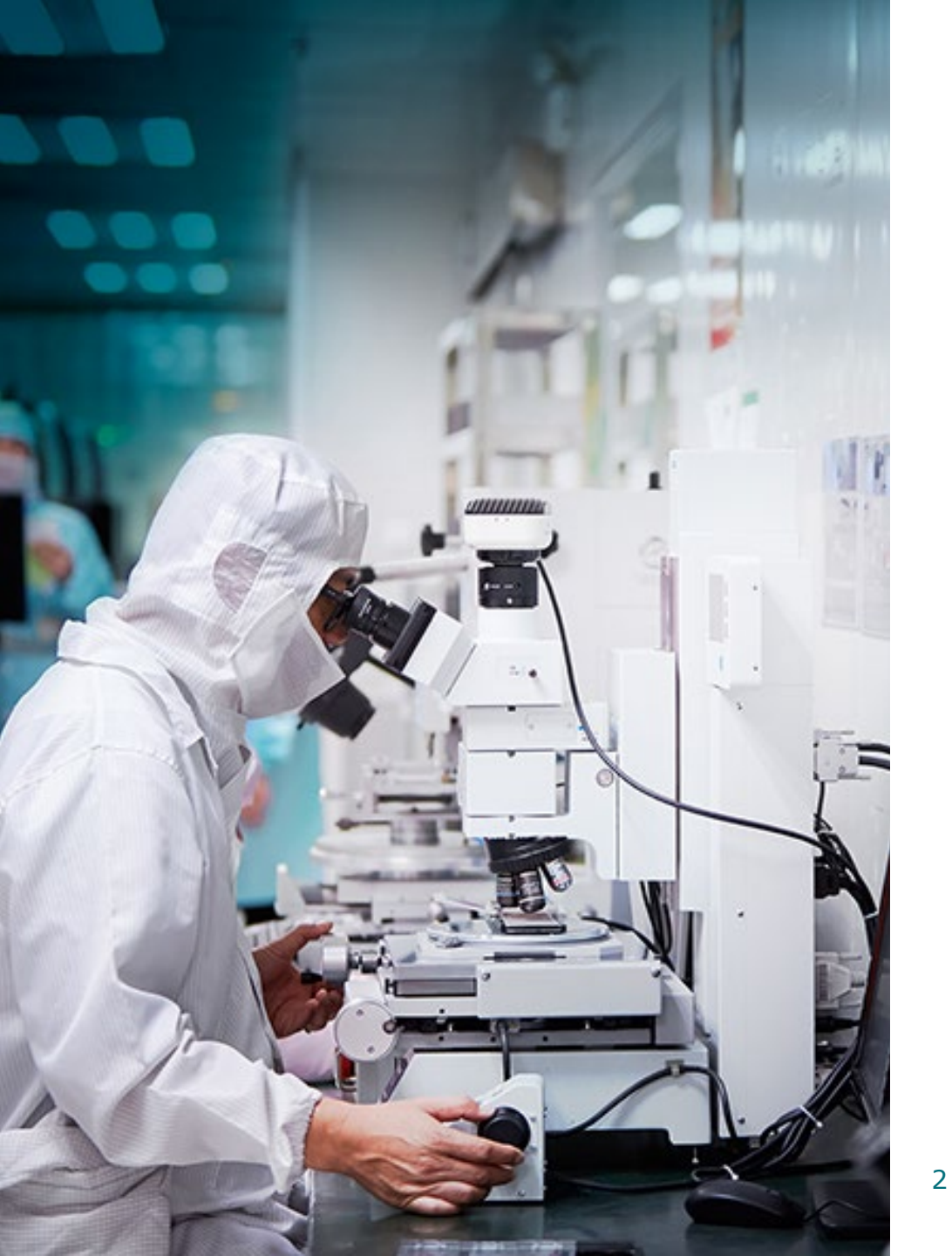

# **Objectives of this session**

- Training session for both new and existing registered users of the Supplier Portal.
- Topics include: (Links below)

**Functionalities and benefits PO confirmation Invoice Creation / Uploading** 

**Contacts Management** 

## What is Nexperia's Supplier Portal?

### • It is Nexperia's **collaboration tool** with its Suppliers.

| ≡                              |                                                                                         | Supplier Portal                                                                                                    | E & |
|--------------------------------|-----------------------------------------------------------------------------------------|----------------------------------------------------------------------------------------------------|-----|
| 🚰 Dashboard                    |                                                                                         |                                                                                                    |     |
| Company details                | Welcome to the Nexneria Suppli                                                          | r Portall                                                                                                    |     |
| S Purchase orders              |                                                                                         |                                                                                                    |     |
| Purchase order items           | Orders to be Goods to be                                                                | Goods to be delivered Portal announcements                                                                                                    |     |
| Contracts                      | confirmed         delivered           Purchase order lines         Purchase order lines | Purchase order lines Supplier Portal New Feature Announcement                                                                                                    |     |
| Invoicing >                    | 35 5                                                                                    | Overdue         5           This week         0           Dear Supplier Portal Users.                                                                                                    |     |
| Materials                      | 35 overdue 5 Overdue                                                                    | Future 0 We are pleased to announce some significant enhancements to our supplier<br>optimula, aimed at providing you with an even more seamless and efficient<br>experience.                                                                       |     |
| (R) Key performance indicators | Display purchase Services to be                                                         | Services to be rendered         Key Upgrades Include:<br>1. Contact Tile: We have introduced a user-friendly contact tile wherein suppliers                                                                                                    |     |
| S Request for quotation        | Purchase order lines                                                                    | Purchase order lines can easily locate and update your contacts information.<br>2. RFQ Wizard Style: Navigate through the Request for Quotation (RFQ) process<br>effortlessly with our new RFQ wizard style. It is a more intuitive and guided      |     |
|                                | Go 176 overdue                                                                          | In the past     176       This week     0       Next week     0       Future     0   Simply log in to the portal (https://supplierportal.nexperia.com) to explore these updates and improved functionalities. Should you encounter any questions or |     |
|                                | Manage Documents RFQs for review<br>Requests for quotation                              | Contacts No Action Required                                                                                                    |     |
|                                | 7 1                                                                                     | 0                                                                                                    |     |
|                                | items require action                                                                    |                                                                                                    |     |
| nexperia                       |                                                                                         |                                                                                                    |     |
| Powered by<br>it.mx            |                                                                                         |                                                                                                    |     |

### **Functionalities & Benefits**

### Online

- Order Confirmation
- Invoice upload / creation
- Vendor contact management
- E-RFQ Submission

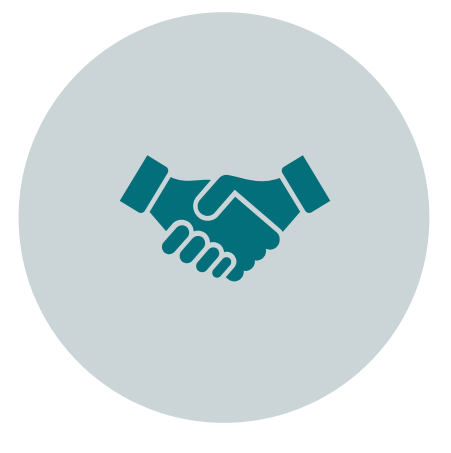

### Transparent

- Payment status
- Submitted quotes
- Uploaded documents

| := |  |
|----|--|
|    |  |
|    |  |

### Same View

- Open POs for delivery
- Open Invoices
- Dashboard

### **Online PO Confirmation**

Global Procurement – Nexperia Supplier Portal

# **Easy Online PO Confirmation**

You will receive an alert via email if there are new / changes in PO

**2** Click the link in the email & log-on **3** Check and confirm the PO

#### From: Nexperia Procurement <<u>nexperia.procurement@nexperia.com</u>> Sent: Friday, May 14, 2021 12:00 AM To: GCC\_AME@AMAT.COM; Purchasing GB <purchasing.gb@nexperia.com> Cc: Nexperia Procurement <nexperia.procurement@nexperia.com> Subject: For CONFIRMATION and DELIVERY: PURCHASE ORDER-GB62-4530217386-Applied Materials UK Ltd Dear Valued Supplier. Please log on to the SUPPLIER PORTAL https://supplierportal.nexperia.com/ to view and confirm this order within 2 working days. If you do not have access to the portal, please register using this link: https://supplierportal.nexperia.com/sap/bc/ui5\_ui5/sap/zsp\_users/registration/index.html In case of queries, you may contact the following: Supplier Portal: nexperia.portal.support@nexperia.com Purchase Order: nexperia.procurement@nexperia.com Kind regards, NEXPERIA Center of Excellence Purchase-to-Pay (COE P2P) Nexperia UK Ltd. Bramhall Moor Lane STOCKPORT Cheshire SK7 5BJ United Kingdom All transactions for the purchase of any goods and/or services by Buyer are subject to Buyer's general terms and conditions of purchase. These terms and conditions are published at Buyer's public website as follows: http://www.nexperia.com/home/termsandconditionspurchasing. Any other general, standard or preprinted terms and conditions shall be inapplicable and are hereby explicitly rejected

#### https://supplierportal.nexperia.com/

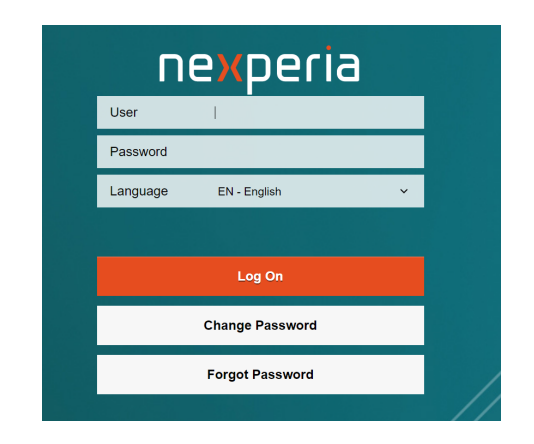

Note: The Portal is available in English & Chinese languages.

- Go to Purchase Order Items
- 2 Enter the PO number
- 3 Check items then Confirm PO.

| Company details            | Purchase ord      | er items                         |                   |                                       |                                                                            |                        |                    |                   |                                         |                              |                                 |                        |                        |     |
|----------------------------|-------------------|----------------------------------|-------------------|---------------------------------------|----------------------------------------------------------------------------|------------------------|--------------------|-------------------|-----------------------------------------|------------------------------|---------------------------------|------------------------|------------------------|-----|
| Purchase orders            | Purchase order    | Supplier m                       | aterial           | Material number                       | Material descripti                                                         | m                      | Receiving e        | ntity             | Delivery                                | Sate                         |                                 |                        |                        |     |
| Purchase order items       | eg-450000002      |                                  |                   |                                       |                                                                            |                        |                    |                   | × 8990                                  | iyyy to ddille               | Wy 🚦                            | Search                 |                        |     |
| i Inviting :               |                   |                                  |                   |                                       |                                                                            |                        |                    |                   |                                         |                              |                                 |                        |                        |     |
| () Materials               | Unconfirmed To be | delivered                        | To be rendered    | AL.                                   |                                                                            |                        |                    |                   |                                         |                              |                                 |                        |                        |     |
| Key performance indicators | Order items       |                                  | Delivery schedula | 5                                     |                                                                            |                        |                    |                   |                                         |                              |                                 |                        |                        |     |
|                            |                   |                                  |                   |                                       |                                                                            |                        |                    |                   |                                         |                              |                                 |                        |                        |     |
|                            |                   |                                  |                   |                                       |                                                                            |                        |                    |                   | Quick confirm all                       |                              |                                 | 1 Q                    | Export E               |     |
|                            | Items (46)        |                                  |                   |                                       |                                                                            |                        |                    |                   |                                         |                              |                                 |                        |                        |     |
|                            | Items (46)        | item<br>number                   | Material number   | Description                           | Receiving entity                                                           | Confirmation<br>status | Delivery<br>status | Invoice<br>status | Delivery date                           | Quantity                     | Net value                       | Currency               | Schedule<br>lines      |     |
|                            | Items (46)        | Item<br>number<br>00030          | Naterial number   | Description<br>Goods_P03              | Receiving entity<br>Nexperia Germany<br>GmbH                               | Confirmation<br>status | Delivery<br>status | Invoice<br>status | Delivery date<br>14/05/2013             | Quantity<br>100 EA           | Net value<br>S000.00            | Currency<br>EUR        | Schedule<br>lines      | Ľ   |
|                            | Items (46)        | iten<br>number<br>00030<br>00030 | Naterial number   | Description<br>Goods_P03<br>Goods_P01 | Receiving entity<br>Nexperia Germany<br>GritH<br>Nexperia Germany<br>GritH | Confirmation<br>status | Delivery<br>status | Invaice<br>status | Delivery date<br>1405/2019<br>1405/2013 | Quantity<br>100 EA<br>100 EA | Net value<br>5000.00<br>5000.00 | Currency<br>EUR<br>EUR | Schedule<br>lines<br>1 | C C |

## Easy steps to confirm a PO in the Portal...

- 1. Go to Purchase Order Items
- 2. Enter the PO number 3. Check items then Confirm PO.

| 덂  | Dashboard                  | <                                                       |                                |                                    |                                       |                                                                          |                        |                    |                         |                                                                |                                         |                                                  |                        |                    |
|----|----------------------------|---------------------------------------------------------|--------------------------------|------------------------------------|---------------------------------------|--------------------------------------------------------------------------|------------------------|--------------------|-------------------------|----------------------------------------------------------------|-----------------------------------------|--------------------------------------------------|------------------------|--------------------|
| ٥  | Company details            | Purchase                                                | order item                     | 5                                  |                                       |                                                                          |                        |                    |                         |                                                                |                                         |                                                  |                        |                    |
| 1  | Purchase orders            | Purchase order                                          | Supplie                        | r material M                       | Material number                       | Material description                                                     | n                      | Receiving e        | ntity                   | Delivery o                                                     | date                                    |                                                  |                        |                    |
|    | Purchase order items       | e.g - 4500000                                           | 02                             |                                    |                                       |                                                                          |                        |                    |                         | ✓ dd/MM/                                                       | yyyy to ddi'M                           | Mly 🔟                                            | Search                 |                    |
| i  | Invoicing                  |                                                         |                                |                                    |                                       |                                                                          |                        |                    |                         |                                                                |                                         |                                                  |                        |                    |
| Ð  | Materials                  | Unconfirmed                                             | To be delivered                | To be rendered                     | All                                   |                                                                          |                        |                    |                         |                                                                |                                         |                                                  |                        |                    |
|    |                            |                                                         |                                |                                    |                                       |                                                                          |                        |                    |                         |                                                                |                                         |                                                  |                        |                    |
| ิด | Key performance indicators | Order                                                   | ems                            | Delivery schedules                 | 5                                     |                                                                          |                        |                    |                         |                                                                |                                         |                                                  |                        |                    |
| 3  | Key performance indicators | Order<br>Items (46)                                     | ems                            | Delivery schedules                 | 5                                     |                                                                          |                        |                    | 4a                      | Quick confirm all                                              | Confirm                                 | selected iten                                    | ns 🚺                   | Export             |
| Я  | Key performance indicators | Order<br>Items (46)                                     | ems<br>rder Item               | Delivery schedules                 | Description                           | Receiving entity                                                         | Confirmation           | Delivery           | 4a<br>Invoice           | Quick confirm all<br>Delivery date                             | Confirm                                 | selected iten                                    | 15 ↑↓<br>Currency      | Export<br>Schedule |
| 9  | Key performance indicators | Order Items (46) Purchase 82100237                      | rder Item<br>number<br>1 00030 | Delivery schedules                 | Description<br>Goods_PO3              | Receiving entity<br>Nexperia Germany<br>GmbH                             | Confirmation<br>status | Delivery<br>status | 4a<br>Invoice<br>status | Quick confirm all<br>Delivery date<br>14/05/2019               | Confirm<br>Quantity<br>100 EA           | selected iten<br>Net value<br>5000.00            | ns 1                   | Schedule<br>lines  |
| 2  | Key performance indicators | Order<br>Items (46)<br>Purchase<br>82100237<br>82100237 | rder Item<br>number<br>1 00030 | Delivery schedules Material number | Description<br>Goods_PO3<br>Goods_PO1 | Receiving entity<br>Nexperia Germany<br>GmbH<br>Nexperia Germany<br>GmbH | Confirmation<br>status | Delivery<br>status | 4a<br>Invoice<br>status | Quick confirm all<br>Delivery date<br>14/05/2019<br>14/05/2019 | Confirm<br>Quantity<br>100 EA<br>100 EA | selected iten<br>Net value<br>5000.00<br>5000.00 | Currency<br>EUR<br>EUR | Schedule<br>lines  |

# **Adding / Changing PO Confirmation**

| ≡                          |                                         |                       | Nexp                                   | eria Supplier Portal |       |                 |                         |                       | e &                 |
|----------------------------|-----------------------------------------|-----------------------|----------------------------------------|----------------------|-------|-----------------|-------------------------|-----------------------|---------------------|
| 쨺 Dashboard                | V Purchase orders / Purchase            | se order: 4530071074  |                                        |                      |       |                 |                         |                       |                     |
| Company details            | Durchase order:                         | DE61453007            | 1074                                   |                      |       |                 |                         |                       |                     |
| Purchase orders            | Created date First                      | delivery date St      | atus                                   | Shipping address     | Actio | ins             |                         |                       |                     |
| Purchase order items       | 09/05/2019 27/09<br>Payment terms Value | 9/2019 Oj             | oen                                    | GA Fab Hamburg 🔋     | Cho   | oose action 🗸 🗸 |                         |                       |                     |
| Invoicing >                | 134 🚺 11,40                             | 00.95 EUR De<br>Ne    | elivered At Place -<br>experia Hamburg |                      |       |                 |                         |                       |                     |
| Materials                  |                                         |                       |                                        |                      |       |                 |                         |                       |                     |
| Key performance indicators | Items Confirmations                     | Purchase order histor | y Texts Atta                           | chments              |       |                 |                         |                       |                     |
|                            | Confirmations (2)<br>Confirmation type  | Vendor reference      | Delivery date / time                   | Delivery<br>quantity | UOM   | Delivery number | Delivery item<br>number | Created on            | anced confirmations |
|                            | ltem 00010                              |                       |                                        |                      |       |                 |                         |                       |                     |
|                            | Order acknowledgment                    |                       | 27/09/2019 - 0:00 #                    | AM 5000              | PC    |                 |                         | 16/09/2019 - 12:01 PM |                     |
|                            | Order acknowledgment                    |                       | 27/10/2019 - 0:00 #                    | AM 7001              | PC    |                 |                         | 16/09/2019 - 12:01 PM |                     |
|                            |                                         |                       |                                        |                      |       |                 |                         |                       |                     |

Access the Advanced Confirmations screen to create a new confirmation with a change of dates, quantities and your reference number.

ovnocia

| ≡                            |                                   |                   | Nexp               | peria Suppli     | er Portal            |               |                    |                         |                          |      |                | E          | ළ   |
|------------------------------|-----------------------------------|-------------------|--------------------|------------------|----------------------|---------------|--------------------|-------------------------|--------------------------|------|----------------|------------|-----|
| g튭 Dashboard                 | Purchase orders / Purchase order: | 4530071074 / Adv  | vanced confirmat   | lions            |                      |               |                    |                         |                          |      |                |            |     |
| Company details              | Furchase order: 4550071074        |                   |                    |                  | -                    |               |                    |                         |                          |      |                |            |     |
| Purchase orders              | Material: 792200036597 Mater      | al description: E | BATTERY 1,5V A     | AA LR03          | Material S           | Shortage      |                    |                         |                          |      |                |            |     |
| 📋 Purchase order items       |                                   |                   |                    |                  | Material I           | ssue          |                    |                         |                          |      |                |            |     |
| Invoicing >                  | Purchase order items (1)          |                   |                    |                  | Custom c             | learance dela | зу                 |                         |                          |      |                |            |     |
| Materials                    | 00010 - BATTERY 1,5V AAA<br>LR03  | Order ackr        | nowledgement:      | SP: Confin       | Below M              | e<br>00       |                    |                         |                          |      |                |            |     |
| A Key performance indicators |                                   | Unconfirm         | ad lines (0)       |                  | Weather              | Condition     |                    |                         |                          |      |                |            |     |
|                              |                                   | Delive            | erv date De        | elivery quantit  | Manpowe              | er Shortage   |                    |                         |                          |      |                |            |     |
|                              |                                   |                   | N                  | o data           | Leadtime             | mismatch      |                    |                         |                          |      |                |            |     |
|                              | <b>_</b>                          |                   |                    |                  | Early Del            | very          |                    |                         |                          |      |                |            |     |
|                              |                                   | Confirme          | d lines (4) Cha    | ange reason:     |                      | $\sim$        | Adopt con          | firmations              | dd new confirma          | tion |                |            |     |
|                              |                                   | Ver               | ndor E<br>erence d | Delivery<br>date | Delivery<br>quantity | UoM           | Delivery<br>number | Delivery item<br>number | Created on               |      |                |            |     |
|                              |                                   | C.                |                    | 24/( 🛅           | 0                    | PC            |                    |                         |                          | ŵ    |                |            |     |
| nexperia                     |                                   | Cr 🗌              |                    | 24/( 🗰           | 0                    | PC            |                    |                         |                          | Ŵ    |                |            |     |
| Powered by                   |                                   |                   |                    | 27/( 🛅           | 5000                 | PC            |                    |                         | 16/09/2019 -<br>14:01 PM | ŵ    |                |            |     |
| Omnia                        |                                   |                   |                    | 27/1             | 7001                 | PC            |                    |                         | 16/09/2019 -<br>14:01 PM | Ŵ    | Cancel changes | Save chang | ges |

#### Note:

When adding or changing advanced confirmation data, you must provide a Change Reason from the list of provided options.

Press Save changes to create the new confirmation, or Cancel changes to abort.

### **Purchase Order – Open quantity**

|   | Dashboard                  | < |                   |           |                 |                                   |                          |              |               |         |               |          |                  |           |          |    |
|---|----------------------------|---|-------------------|-----------|-----------------|-----------------------------------|--------------------------|--------------|---------------|---------|---------------|----------|------------------|-----------|----------|----|
|   | Company details            |   | Purchase orde     | er item   | 5               |                                   |                          |              |               |         |               |          |                  |           |          |    |
| 5 | Purchase orders            |   | Purchase order    | Suppl     | ier material    | Material number                   | Material description     |              | Receiving ent | ity     | Delivery date |          |                  |           |          |    |
| ١ | Purchase order items       |   | e.g - 4500000002  |           |                 |                                   |                          |              |               | ~       | MMM d, y to   | MMM d, y | 🗰 Sear           | ch        |          |    |
| 3 | Contracts                  |   |                   |           |                 |                                   |                          |              |               |         |               |          |                  |           |          |    |
| 6 | Invoicing 🗸 🗸              |   | Unconfirmed To be | delivered | To be rendered  | All                               |                          |              |               |         |               |          |                  |           |          |    |
|   | Create invoice             |   |                   |           |                 |                                   |                          |              |               |         |               |          |                  |           |          |    |
|   | Upload invoice             |   | Items (39)        |           |                 |                                   |                          |              |               |         |               | Confin   | m selected item  | s ↑↓      | Export   | ~  |
|   | Account overview           |   | Purchase order    | ltem      | Material number | Description                       | Receiving entity         | Confirmation | Delivery      | Invoice | Delivery date | Quantity | Open             | Net value | Currency |    |
| ٥ | Materials                  |   | 4530135122        | 00010     | 732210066091    | BIM AOI MODULE                    | Nexperia Hong Kong Ltd   | status       | status        | status  | 11/26/2019    | 1 PC     | quantity<br>0 PC | 4920.00   | USD      | [¢ |
| 3 | Key performance indicators |   | 4530135122        | 00020     | 732210066091    | BIM AOI MODULE                    | Nexperia Hong Kong Ltd   |              |               |         | 11/26/2019    | 9 PC     | 0 PC             | 49320.00  | USD      | [ථ |
| £ | Pequect for quotation      |   | 8210117453        | 00010     |                 | CLAMP FINGER SIDEBAR              | ITEC Technologies HK Ltd | $\checkmark$ |               |         | 02/18/2022    | 1 EA     | 0 EA             | 150.00    | USD      |    |
| Ľ | Request for quotation      |   | 8210117453        | 00020     |                 | PROCESS COVER LF26.5M BD          | ITEC Technologies HK Ltd | $\checkmark$ |               |         | 02/18/2022    | 1 EA     | 0 EA             | 150.00    | USD      | Ľ  |
|   |                            |   | 8210117453        | 00030     |                 | PROCESS COVER LF26.5M BD          | ITEC Technologies HK Ltd | $\checkmark$ |               |         | 02/18/2022    | 1 EA     | 0 EA             | 150.00    | USD      | Ċ  |
|   |                            |   | 8210117453        | 00040     |                 | PROCESS COVER LF26.5M FD          | ITEC Technologies HK Ltd | $\checkmark$ |               |         | 02/18/2022    | 1 EA     | 0 EA             | 150.00    | USD      | Ċ  |
|   |                            |   | 8210117453        | 00050     |                 | DUAL CLAMP FINGER 0.7MM<br>TIP    | ITEC Technologies HK Ltd | $\checkmark$ |               |         | 02/18/2022    | 1 EA     | 0 EA             | 150.00    | USD      | Ċ  |
|   |                            |   | 8210117718        | 00010     |                 | USB3.0 CABLE WITH LOCK 5M<br>LONG | ITEC Technologies HK Ltd | $\checkmark$ |               |         | 01/31/2022    | 2 EA     | 0 EA             | 70.00     | USD      | Ľ  |

Shows the quantity of the item that remains open for delivery.

# **Purchase Order history – GR/IR reconciliation**

| a Dashboard                            |          | Purchase orders             | Verchase orders / Purchase order: 4530135122                                                                                                    |                                    |                    |                           |                  |                 |           |  |  |  |
|----------------------------------------|----------|-----------------------------|----------------------------------------------------------------------------------------------------|------------------------------------|--------------------|---------------------------|------------------|-----------------|-----------|--|--|--|
| Company details                        |          | Purchase or                 | der: HK644530                                                                                                    | 135122                             |                    |                           |                  |                 |           |  |  |  |
| S Purchase orders                      |          | Created date                | First delivery date                                                                                                    | Status                             | PO reference       | Shippin                   | g address        | Actions         |           |  |  |  |
| Purchase order iter                    | ns       | 03/26/2019<br>Payment terms | 11/26/2019<br>Value                                                                                                    | Unconfirmed                        | -<br>Our reference | Nexperia Hong Kong Ltd. 🗈 | Hong Kong Ltd. i | Choose action 🗸 |           |  |  |  |
| Contracts                              |          | 124 🗓                       | 54,240.00 USD                                                                                                    | Delivered duty paid -<br>Hong Kong | -                  |                           |                  |                 |           |  |  |  |
| S Invoicing                            | ~        |                             |                                                                                                    |                                    |                    |                           |                  |                 |           |  |  |  |
| Create invoice                         |          | Items Confirmat             | Items Confirmations Purchase order history Texts Attachments                                                                                                    |                                    |                    |                           |                  |                 |           |  |  |  |
| Upload invoice                         |          |                             |                                                                                                    |                                    |                    |                           |                  |                 |           |  |  |  |
| Account overview                       |          | Search by referenc          | e                                                                                                    | Q                                  |                    |                           |                  |                 |           |  |  |  |
| Materials                              |          | Purchase order ite          | ms (20)                                                                                                    |                                    |                    |                           |                  |                 |           |  |  |  |
| <ul> <li>Key performance ir</li> </ul> | dicators | Movement type               |                                                                                                    |                                    |                    | Quantity                  | Unit             | Posting date    | Reference |  |  |  |
| <b>C D U U U</b>                       |          | Item 00010, Mater           | Item 00010, Material number 732210066091                                                                                                    |                                    |                    |                           |                  |                 |           |  |  |  |
| E Request for quotati                  | on       | GR goods receipt            |                                                                                                    |                                    |                    | 1.000                     | PC               | 03/26/2019      | V0113/19  |  |  |  |
|                                        |          | Invoice receipt             |                                                                                                    |                                    |                    | 1.000                     | PC               | 04/03/2019      | V0113/19  |  |  |  |
|                                        |          | Invoice receipt             | Invoice receipt -1.000 PC 12/03/2019 CN-0003/19                                                                                                    |                                    |                    |                           |                  |                 |           |  |  |  |
|                                        |          | Invoice receipt             | Image: Notice receipt         Image: Notice receipt         Image: Notice receipt |                                    |                    |                           |                  |                 |           |  |  |  |

Shows information about goods movements and invoice postings which have been registered for the purchase order.

### **Invoice upload/creation**

Global Procurement – Nexperia Supplier Portal

# Two (2) Options to submit your invoices

#### **Option 1** Upload your invoice (pdf copy)

- 1. Go to Upload Invoice
- 2. Select Nexperia entity
- 3. Drag & drop OR Add file

| I betweed       Image: Contrast of the section of the section of the se                                         | =                            | Nexpera suppuer rona 🗧 🖉                                                                                                    |
|----------------------------------------------------------------------------------------------------|------------------------------|----------------------------------------------------------------------------------------------------|
| Image: Company details       Partase order         Image: Company details       Partase order details         Image: Company details       Partase order details         Image: Company details       Partase order details         Image: Company details       Partase order details         Image: Company details       Partase order details         Image: Company details       Partase order details         Image: Company details       Partase order details         Image: Company details       Partase order details         Image: Company details       Company details         Image: Company details       Company details         Image: Company details       Company details         Image: Company details       Company details         Image: Company details       Company details         Image: Company details       Company details         Image: Company details       Company details         Image: Company details       Company details         Image: Company details       Company details         Image: Company details       Company details         Image: Company details       Company details         Image: Company details       Company details         Image: Company details       Company details         Image: Company details                                                                                                    | B Dashboard                  | (                                                                                                    |
| Protects redets       Processing Stiffy         Protects redet from Core       Preserved in Indice         Protects redet from Core       Preserved in Indice         Protects redet from Core       Preserved in Indice         Protects redet from Core       Preserved in Indice         Preserved in Indice       Preserved in Indice         Protects redet from Core       Preserved in Indice         Preserved in Indice       Preserved in Indice         Protect in Indice       Preserved in Indice         Protect in Indice       Preserved in Indindinding in Indi                                                                                                    | Company details              |                                                                                                    |
| Plantane order finds:       Recting Sinity         Ordination:       Plantane order finds:         Plantane order finds:       Plantane order finds:         Order more:       Plantane order finds:         Autoration:       Plantane order finds:         Autoration:       Plantane order finds:         Autoration:       Plantane order finds:         Autoration:       Plantane order finds:         Autoration:       Plantane order finds:         Plantane order finds:       Plantane order finds:         Autoration:       Plantane order finds:         Plantane order finds:       Plantane order finds:         Plantane order finds:       Plantane order finds:         Plantane order finds:       Plantane order finds:         Plantane order finds:       Plantane order finds:         Plantane order finds:       Plantane order finds:         Plantane order finds:       Plantane order finds:         Plantane order finds:       Plantane order finds:         Plantane order finds:       Plantane order finds:         Plantane order finds:       Plantane order finds:         Plantane order finds:       Plantane order finds:         Plantane order finds:       Plantane order finds:         Plantane order finds:       Plantane order find                                                                                                    | Purchase orders              |                                                                                                    |
| Contact       Pease select monice PDF files for upload more file or invoice, and please do not upload stational files (Dne Invoice - One File)         Preding uploads       Pending uploads         Option more       Image: Image:                                                                                                    | Purchase order items         | Receiving Ently                                                                                                    |
| Peace select funce: PDF files for upload Peace do not upload additional files. (One invoice - One File). Peace select funce: PDF files for upload additional files (One invoice - One File). Peace select funce: PDF files for upload additional files. (One invoice - One File). Peace select funce: PDF files for upload additional files. (One File). Peace select funce: PDF files for upload additional files. (One File). Peace select funce: PDF files for upload additional files. (One File). Peace select funce: PDF files for upload additional files. (One File). Peace select for upload files. Peace select for upload additional files. (PDF files for upload files.) Peace select for upload f | Contracts                    |                                                                                                    |
| Create involution     Important involution       Updad involution     Important involution       Create involution     Important involution       Or Materiality     Drop files here or click on the + button to select uploads       Or Respersive quotation     Updator Now                                                                                                    | 🖟 Invoicing 🗸 🗸              | Please select invoice PDF files for upload. Please do not upload more than one file per invoice, and please do not upload additional files. (One Invoice = One File). |
| Upload Invoice Account devive Materials Dep Flass here or click on the + button to select uploads Progression account of the select uploads Progression account of the select uploads Progression acco | Create invoice               |                                                                                                    |
| Account overview     Drop files here or cick on the + button to select uploads       No key performance inductors     Tigleand New                                                                                                    | Upload invoice               |                                                                                                    |
| Otherwise         Drop files here or click on the + button to select upbads           A Key performance ledications         Upbad here                                                                                                    | Account overview             |                                                                                                    |
| Norperformance indicators         Uplead from                                                                                                    | ) Materials                  | Drop files here or click on the + button to select upleads                                                                                                    |
| i Request for quotation                                                                                                    | ℜ Key performance indicators |                                                                                                    |
|                                                                                                    | Request for quotation        | Uppost Now                                                                                                    |
|                                                                                                    |                              |                                                                                                    |
|                                                                                                    |                              |                                                                                                    |
|                                                                                                    |                              |                                                                                                    |

#### **Option 2** Create invoice from PO

- 1. Select PO to be invoiced
- 2. Press submit

#### Note: Select Nexperia entity or enter PO number if preferred.

| Ξ                              |                            |                              | Nexperia    | a Supplier Portal |                   |                  |                | E 8            |  |  |  |  |
|--------------------------------|----------------------------|------------------------------|-------------|-------------------|-------------------|------------------|----------------|----------------|--|--|--|--|
| 📲 Dashboard                    | <                          |                              |             |                   |                   |                  |                |                |  |  |  |  |
| Company details                | Invoiceable purch:         | unicashla nurchasa documante |             |                   |                   |                  |                |                |  |  |  |  |
| Purchase orders                | invoiceable purch          | voiceasie purchase documents |             |                   |                   |                  |                |                |  |  |  |  |
| Purchase order items           |                            |                              |             |                   |                   | Receiving entity | Purchase doct  | ument          |  |  |  |  |
| Invoicing                      | Invoiceable purchase docur | ments (14)                   |             |                   |                   |                  | ✓ e.g 450000   | 20001 Search   |  |  |  |  |
| Create invoice                 | Purchase document          | Receiving entity             | Total value | Invoiceable value | Document currency | Line items       | Invoice status | Action         |  |  |  |  |
| Account overview               | 4530071053                 | Nexperia Germany GmbH        | 29,498.30   | 364.50            | EUR               | 4                | Not invoiced   | Create invoice |  |  |  |  |
| 🕅 Materials                    | 4530071062                 | Nexperia Germany GmbH        | 8.55        | 8.55              | EUR               | 1                | Not invoiced   | Create invoice |  |  |  |  |
| (7) Key performance indicators | 4530071063                 | Nexperia Germany GmbH        | 0.95        | 0.95              | EUR               | 1                | Not invoiced   | Create invoice |  |  |  |  |

\* Created invoice can be downloaded for book keeping purposes

# **Option 1: Upload pdf copy of invoice**

Go to Upload Invoice 1.

2. Select Nexperia Entity 3. Drag & Drop file <u>OR</u> Add file to Upload

| ≡                              | Nexperia Supplier Portal                                                                                                    | & |
|--------------------------------|----------------------------------------------------------------------------------------------------|---|
| a Dashboard                    | <                                                                                                    |   |
| Company details                |                                                                                                    |   |
| Purchase orders                |                                                                                                    |   |
| Purchase order items           | Receiving Entity                                                                                                    |   |
| Contracts                      |                                                                                                    |   |
| Invoicing                      | Please select invoice PDF files for upload. Please do not upload more than one file per invoice, and please do not upload additional files. (One Invoice = One File). | + |
| Create invoice                 |                                                                                                    |   |
| Upload invoice                 |                                                                                                    |   |
| Account overview               | За                                                                                                    |   |
| 🗘 Materials                    | Drop files here or click on the + button to select uploads                                                                                                    |   |
| (→ Key performance indicators) |                                                                                                    |   |
| E Request for quotation        | 3b Upload Now                                                                                                    |   |
| 13 nexperia.com                | company internal                                                                                                    |   |

# **Option 2: Create invoice from PO (For GOODS only)**

#### 1. Go to Create Invoice

2. Click Create Invoice

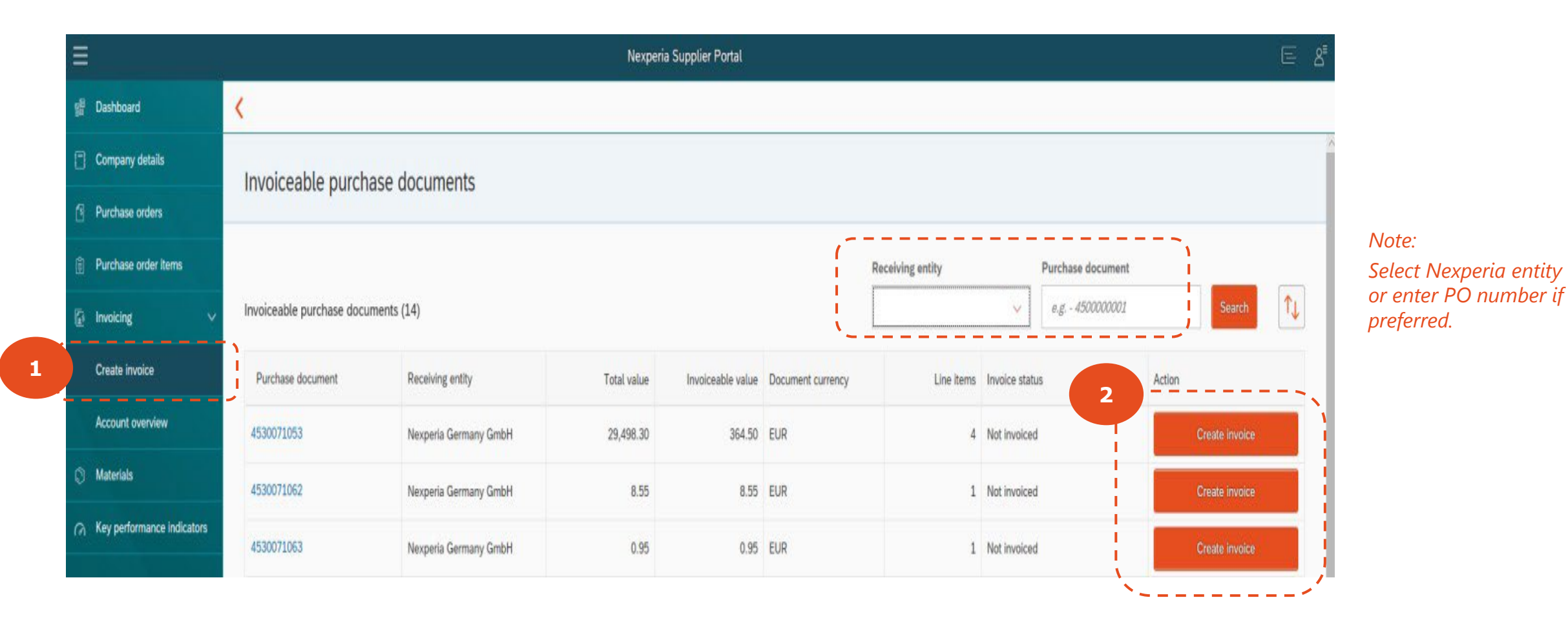

## **Create invoice from PO**

The Create Invoice function allows you to "flip" a Nexperia goods purchase order to an invoice in a matter of a few clicks.

|                            | Nexperia Supplier Portal                                                                                                    |                                                                               |
|----------------------------|----------------------------------------------------------------------------------------------------|-------------------------------------------------------------------------------|
| පුම Dashboard              | Invoiceable purchase documents / Create invoice                                                                                                    |                                                                               |
| Company details            | Purchasing document: DE614530071070                                                                                                    | Easy to follow steps:                                                         |
| Purchase orders            | Document date Reference Invoiceable value                                                                                                    | 1. Enter Invoice Number                                                       |
| 🖶 Purchase order items     | 13.00 LOK                                                                                                    |                                                                               |
| 🕼 Invoicing 🗸 🗸            | Invoice header                                                                                                    | 2. Enter Invoice Reference Date                                               |
| Create invoice             | *Invoice number:                                                                                                    | 3. Enter Date of Supply                                                       |
| Materials                  | 1<br>*Invoice reference date *Date of supply                                                                                                    | 4. Select Tax Code                                                            |
| Rey performance indicators | 2 10/09/2019 III 3 dd/MM/55555 III<br>Tax code:<br>4 Choose tax code ~                                                                                                    | <ol> <li>Select Bank Details</li> <li>Add Items and Quantity to be</li> </ol> |
|                            | Bank details:<br>5 Syndicate Credit Union / London / GBP1 / ********* 432 ~                                                                                                    | Invoiced; and Unplanned<br>Delivery Cost as needed                            |
|                            | 6 Unplanned delivery cost:<br>EUR                                                                                                    | 7. Click Create Invoice                                                       |
|                            | Invoiceable items: 1 Sort by: Material $\checkmark$ Ascending $\checkmark$                                                                                                    |                                                                               |
|                            | Let Revealed Augustity Invoiceable                                                                                                    |                                                                               |
|                            | 0020     Outstitute       Image: Internet: BATTERY 1,5V AAA LR03     20.000       Material: 792200036597     Image: Internet internet intern |                                                                               |
|                            |                                                                                                    |                                                                               |

### **Accounts Overview**

| a Dashboard                   | <                                                                                                    |                                               |                                                      |          |  |  |  |  |  |  |  |
|-------------------------------|----------------------------------------------------------------------------------------------------|-----------------------------------------------|------------------------------------------------------|----------|--|--|--|--|--|--|--|
| Company details               | Account overview                                                                                                    |                                               |                                                      |          |  |  |  |  |  |  |  |
| S Purchase orders             | Payment Schedules are every 5th and 21st day of the month, or the following day if it falls on a weekend or holiday.                                                                                                    |                                               |                                                      |          |  |  |  |  |  |  |  |
| E Purchase order items        | If Due Date information in the portal is available, payment will be made on the nearest payment schedule.                                                                                                    |                                               |                                                      |          |  |  |  |  |  |  |  |
| Contracts                     | Note: This is not applicable for suppliers under the Suppliers under the Suppliers und |                                               |                                                      |          |  |  |  |  |  |  |  |
| 🕼 Invoicing 🗸 🗸               | Example 1:<br>Invoice Date: February 16, 2024                                                                                                    | Example 1:<br>Invoice Date: February 16, 2024 |                                                      |          |  |  |  |  |  |  |  |
| Create invoice                | 2                                                                                                    |                                               |                                                      |          |  |  |  |  |  |  |  |
| Upload invoice                | For Processing Open Cleared                                                                                                    |                                               |                                                      |          |  |  |  |  |  |  |  |
| Account overview              |                                                                                                    |                                               |                                                      |          |  |  |  |  |  |  |  |
| Materials                     | Document number                                                                                                    | Reference Receiving entity                    | Document date Date entered                           |          |  |  |  |  |  |  |  |
| () Key performance indicators | For Processing (1)                                                                                                    |                                               | MMM d, y to MMM d, y 📰 MMM d, y to MMM d, y 🖽 Search | Export ~ |  |  |  |  |  |  |  |
| Request for quotation         | Document number                                                                                                    | ≜ Receiving entity                            | ≜ Document date ≜ Date entered                       | <u> </u> |  |  |  |  |  |  |  |
|                               | 000000713542 85621                                                                                                    | Nexperia Malaysia Sdn Bhd                     | 07/10/2024 07/10/2024                                |          |  |  |  |  |  |  |  |

- 1. Information banner on the payment schedule of Nexperia.
- 2. Shows newly uploaded documents which are passing through the Nexperia data extraction, validation and posting workflow.

There are cases were in invoice will appear in **for processing** tab after 24 hrs if files are of good, readable quality, and do not contain handwriting or other elements which will obstruct the validation process since Nexperia applies OCR (optical character recognition) on uploaded invoices.

## **Accounts Overview**

| g븝 Dashboard                           | <                                                                                                    |                                                  |                              |                                               |                               |                                                        |                                          |                 |                           |                          |                           |          |                  |  |
|----------------------------------------|----------------------------------------------------------------------------------------------------|--------------------------------------------------|------------------------------|-----------------------------------------------|-------------------------------|--------------------------------------------------------|------------------------------------------|-----------------|---------------------------|--------------------------|---------------------------|----------|------------------|--|
| Company details                        |                                                                                                    | Account overview                                 | N                            |                                               |                               |                                                        |                                          |                 |                           |                          |                           |          |                  |  |
| S Purchase orders                      | ne Precedent over the wey 5th and 21st day of the month, or the following day if It falls on a weekend or holiday.<br>If Due Date information in the portal is available, inpurpties is currently blocked and is undergoing validation. Once cleared, Due date Information will be available and payment will be made on the next payment schedule.<br>Note: This is not applicable for suppliers under the Supply Chain Financial (SCF) program.<br>For more information, contact your Nexperia Procurement partner.<br>Example 1:<br>Invoice Date: The February 15, 2024<br>Due month of Date: The February 15, 2024<br>Due month of Date: The February 15, 2024<br>Due month of Date: The February 16, 2024<br>Due month of Date: The February 16, 2024<br>Date: The February 16, 2024<br>Date: The February 16, 2024<br>Date: The February 16, 2024<br>Date: The February 16, 2024<br>Date: The February 16, 2024<br>Date: The February 16, 2024<br>Date: The February 16, 2 |                                                  |                              |                                               |                               |                                                        |                                          |                 |                           |                          |                           |          |                  |  |
| Purchase order iter                    | ns                                                                                                    | If Due Date informatio<br>If Due Date informatio | in in the po<br>in is unavai | rtal is available, pa<br>lable, invoice is cu | yment will b<br>rrently block | e made on the nearest pa<br>ed and is undergoing valid | yment schedule.<br>lation. Once cleared, | Due date Inform | nation will be available  | and payment will be made | e on the next payment sch | edule.   |                  |  |
| Contracts                              |                                                                                                    | For more information,                            | cable for si<br>contact yo   | uppliers under the<br>ur Nexperia Procur      | ement partn                   | er.<br>Ier.                                            |                                          |                 |                           |                          |                           |          |                  |  |
| lnvoicing                              | ~                                                                                                    | Example 1:<br>Invoice Date:                      | February                     | 16, 2024<br>Dour                              |                               |                                                        |                                          |                 |                           |                          |                           |          |                  |  |
| Create invoice                         |                                                                                                    | - 1                                              |                              |                                               |                               |                                                        |                                          |                 |                           |                          |                           |          |                  |  |
| Upload invoice                         |                                                                                                    | For Processing Open Cleared                      |                              |                                               |                               |                                                        |                                          |                 |                           |                          |                           |          |                  |  |
| Account overview                       |                                                                                                    |                                                  |                              |                                               |                               |                                                        |                                          |                 |                           |                          |                           |          |                  |  |
| Materials                              |                                                                                                    | Open (91)                                        |                              |                                               |                               |                                                        |                                          |                 |                           | 6                        |                           |          | Export           |  |
| <ul> <li>Key performance ir</li> </ul> | ndicators                                                                                                    | Document number                                  | Reference                    | ce                                            | Receiving                     | entity                                                 | Document ty                              | pe              | Document da               | te Due o                 | ate Amount                | Currency |                  |  |
| Request for quotati                    | ion                                                                                                    | 5112002304                                       | V0024/24                     | 4                                             | ITEC Tech                     | nologies HK Ltd                                        | Invoice                                  |                 | 01/31/20                  | 24 03/30/2               | 024 612.75                | USD      |                  |  |
|                                        | 5350161892 V00                                                                                                    |                                                  | V0018/24                     | 4                                             | Nexperia Malaysia Sdn Bhd     |                                                        | Invoice                                  |                 | 01/19/2024 03/            |                          | 024 2,345.00              | USD      | Download invoice |  |
|                                        | 5350152923                                                                                                    |                                                  | V0520/2                      | 1/23-R1 Nexperia Ma                           |                               | Malaysia Sdn Bhd                                       | Invoice                                  | 09/05/2023      |                           | 23                       | 1,868.76                  | USD      | Download invoice |  |
|                                        | 3                                                                                                    |                                                  |                              |                                               |                               |                                                        |                                          |                 |                           |                          |                           |          |                  |  |
| For Processing Ope                     | n Cleared                                                                                                    |                                                  |                              |                                               |                               |                                                        |                                          |                 |                           |                          |                           |          |                  |  |
|                                        |                                                                                                    |                                                  |                              |                                               |                               |                                                        |                                          | Do              | cument date               |                          |                           |          |                  |  |
| Cleared (48)                           |                                                                                                    |                                                  |                              |                                               |                               |                                                        |                                          | F               | Aug 30, 2023 to Aug 30, 2 | 0 🏛 Search               | Export 🗸                  |          |                  |  |
| Document number                        | Reference                                                                                                    | Receiving entity                                 |                              | Document type                                 |                               | Document date                                          | Amount                                   | Currency        | Clearing date             | Clearing document        |                           |          |                  |  |
| 5112002074                             | V0510/23                                                                                                    | ITEC Technologies HK Lt                          | td                           | Invoice                                       |                               | 08/31/2023                                             | 259.00                                   | USD             | 11/06/2023                | 2100000633               |                           |          |                  |  |
| 5112002111                             | V0528/23                                                                                                    | ITEC Technologies HK Lt                          | td                           | Invoice                                       |                               | 08/31/2023                                             | 160.00                                   | USD             | 11/06/2023                | 2100000633               |                           |          |                  |  |
| 5112002204                             | V0616/23                                                                                                    | ITEC Technologies HK Lt                          | td                           | Invoice                                       |                               | 11/21/2023                                             | 304.90                                   | USD             | 02/06/2024                | 210000048                | -                         |          |                  |  |
| 5112002221                             | V0624/23                                                                                                    | ITEC Technologies HK Lt                          | td                           | Invoice                                       |                               | 11/29/2023                                             | 133.00                                   | USD             | 02/06/2024                | 210000048                |                           |          |                  |  |
| 5350154720                             | CN-0007/23                                                                                                    | Nexperia Malaysia Sdn B                          | Bhd                          | Credit Note                                   | 08/31/2023                    |                                                        | -103,935.58                              | USD             | 11/07/2023                | 200000835                |                           |          |                  |  |
| 5350154399                             | CN-0008/23                                                                                                    | Nexperia Malaysia Sdn B                          | Bhd                          | Credit Note                                   |                               | 09/20/2023                                             | -120.60                                  | USD             | 11/07/2023                | 200000835                | Download invoice          |          |                  |  |
| 5350154600                             | CN-0009/23                                                                                                    | Nexperia Malaysia Sdn E                          | Bhd                          | Credit Note                                   |                               | 09/20/2023                                             | -741.11                                  | USD             | 11/07/2023                | 200000835                | Download invoice          |          |                  |  |

- Posted documents which are not yet cleared / sent for payment by Nexperia. Invoices that are successfully uploaded should appear in open tab after 3-4 days you've uploaded in supplier portal since that is the processing days of AP team.
- 2. The calculated Net due date is visible in the table for invoices that are ready for payment. In case it is "blank" it means the invoice is blocked for a reason and you may contact AP team for details. It is however quite normal for invoices to be temporarily blocked after their posting while internal approvals are still being performed.
- All cleared documents. To display older results, you can adjust the Document date filter.

### Vendor Contact Management

Global Procurement – Nexperia Supplier Portal

# **Company Details**

The Company details main menu item, shows company information such as the **Account No.** and **VAT Reg No.** 

The Company details view contains four tabs; Address, Users, Contacts and Documents.

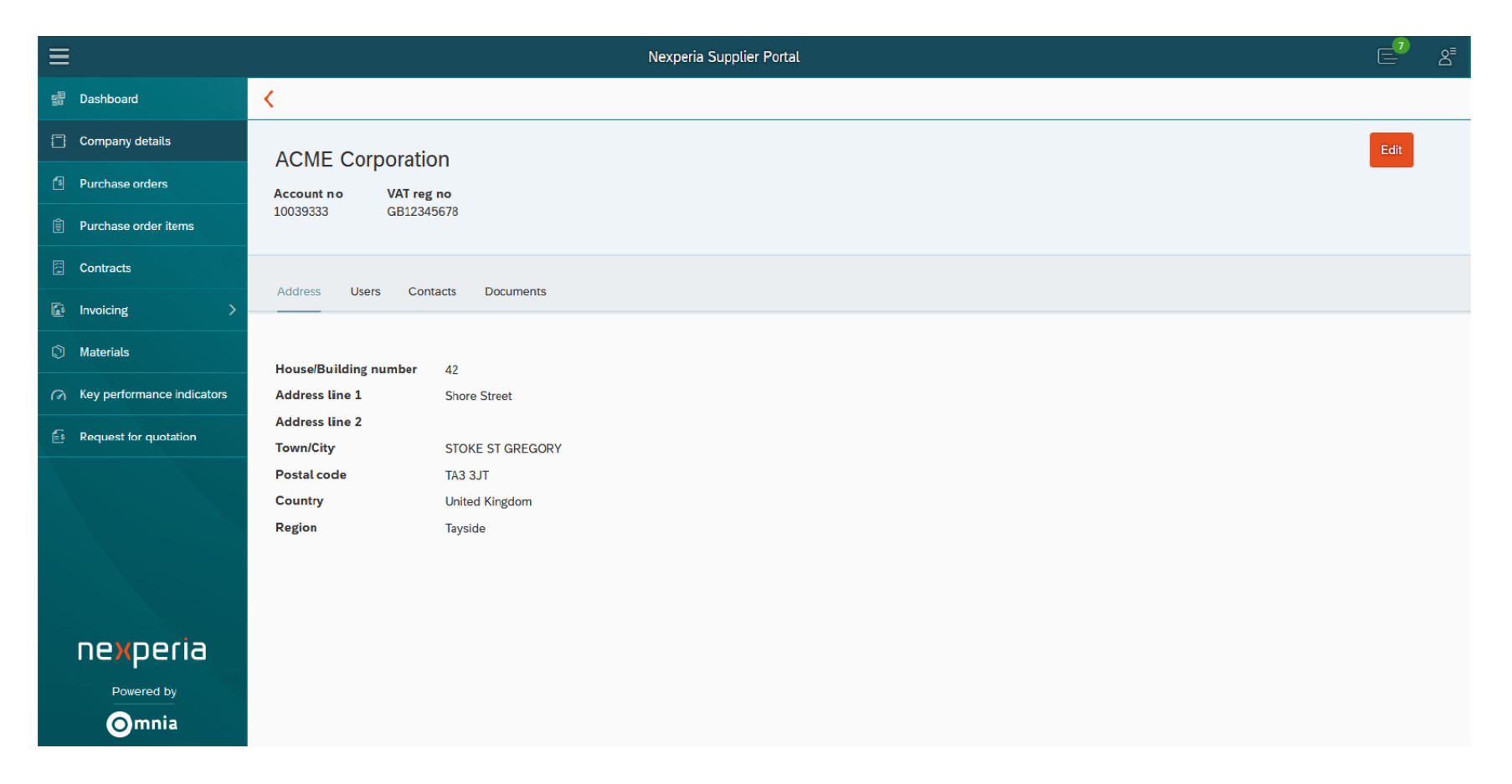

# **Change your company address**

To update address information, select the Address tab and press the Edit button to fill in all address details.

Press Save tab to save address details, or press Cancel to abort the process.

|                              | e                                    |                  | Nexperia Supplier Portal | E 8         |  |  |  |  |  |  |  |  |
|------------------------------|--------------------------------------|------------------|--------------------------|-------------|--|--|--|--|--|--|--|--|
| se Dashboard                 | <                                    |                  |                          |             |  |  |  |  |  |  |  |  |
| Company details              |                                      | - 200            |                          |             |  |  |  |  |  |  |  |  |
| Purchase orders              | ACME Corporati                       | ACME Corporation |                          |             |  |  |  |  |  |  |  |  |
| Purchase order items         | Account no VAT re<br>10039333 GB1234 | g no<br>45678    |                          |             |  |  |  |  |  |  |  |  |
| Create invoice               |                                      |                  |                          |             |  |  |  |  |  |  |  |  |
| Materials                    | Address Users Co                     | nlads            |                          |             |  |  |  |  |  |  |  |  |
| A Key performance indicators |                                      |                  |                          |             |  |  |  |  |  |  |  |  |
|                              | Address details                      |                  |                          |             |  |  |  |  |  |  |  |  |
|                              | Building number:                     | 42               |                          |             |  |  |  |  |  |  |  |  |
|                              | *Address line 1.                     | Phone Otreat     |                          |             |  |  |  |  |  |  |  |  |
|                              | Address line 2                       | anne alleer      |                          |             |  |  |  |  |  |  |  |  |
|                              | R. Inc.                              |                  |                          |             |  |  |  |  |  |  |  |  |
|                              | -City.                               | STOKE ST GREGORY |                          |             |  |  |  |  |  |  |  |  |
|                              | *Postcode:                           | TA3 3JT          |                          |             |  |  |  |  |  |  |  |  |
|                              | *Country:                            | United Kingdom   | ·•                       |             |  |  |  |  |  |  |  |  |
|                              | *Region:                             | Tayside          | ×                        |             |  |  |  |  |  |  |  |  |
|                              |                                      |                  |                          |             |  |  |  |  |  |  |  |  |
| nexperia                     |                                      |                  |                          |             |  |  |  |  |  |  |  |  |
| Powered by                   |                                      |                  |                          |             |  |  |  |  |  |  |  |  |
| Omnia                        |                                      |                  |                          | Cancel Sure |  |  |  |  |  |  |  |  |

- Vendor name, Bank data, VAT Registration Number and Tax number are not changeable through the supplier portal.
- Formal change notice printed in company's letterhead is required as supporting document.

## **Manage Portal Users**

To see the overview of all users which are active or pending approval by Nexperia, select the Users tab. Two tables are displayed. The Users table displays all active user accounts for your supplier with the basic information

- Within the Users table, the Status column shows whether an account is active or locked.
- To reset a password for any of these active users, select the arrow button and option Request password reset. This will trigger a new activation email to be sent to this user's email address from nexperia.portal.support@nexperia.com with email subject Nexperia Supplier Portal - Reset Account.
- To deactivate a user, select the arrow buton and option Deactivate User. Following a confirmation prompt the user is locked
- A user who did not log in the portal for the past 180 days will be automatically locked. Status icon will not be changed if this is a system/admin locked. Contact Nexperia Portal support to unlock your access.

| ≡ |                            |                                     |                | Nexperia Sup | oplier Portal              |                                          |           |           |         |                | E <sup>0</sup> | 8ª |
|---|----------------------------|-------------------------------------|----------------|--------------|----------------------------|------------------------------------------|-----------|-----------|---------|----------------|----------------|----|
|   | Dashboard                  | <                                   |                |              |                            |                                          |           |           |         |                |                |    |
| ۵ | Company details            | ACME Corporatio                     | n              |              |                            |                                          |           |           |         |                |                | ^  |
|   | Purchase orders            | Account no VAT reg                  | no             |              |                            |                                          |           |           |         |                |                |    |
|   | Purchase order items       | 10039333 GB1234                     | 5678           |              |                            |                                          |           |           |         |                |                |    |
|   | Contracts                  | Address Users Cont                  | acts Documents |              |                            |                                          |           |           |         |                |                |    |
|   | Invoicing >                |                                     |                |              |                            |                                          |           |           |         |                |                |    |
|   | Materials                  | Users (2)                           |                |              |                            |                                          |           |           |         |                |                |    |
|   | Key performance indicators | Username                            |                | First name   | Surname                    | Email                                    |           | Tel       | ephone  | Status         |                |    |
|   | Request for quotation      | DEVICE IS332@TESTNEX                | PER A COM      | Dev          | 10015332                   | 10015337 dev100153372()rest resperie com |           |           |         | ~              | Ľ              |    |
|   |                            | DE 16221                            |                | Matan        | Schuler                    | matereschoolorignespeia.com              |           | 040       | 0/30708 | ~              | Ľ              |    |
|   |                            |                                     |                |              |                            |                                          |           |           |         |                |                |    |
|   |                            |                                     |                |              |                            |                                          |           |           |         |                |                |    |
|   |                            |                                     |                |              |                            |                                          |           |           |         |                |                |    |
|   |                            |                                     |                |              |                            |                                          |           |           |         |                |                |    |
|   |                            |                                     |                |              |                            |                                          |           |           |         |                |                |    |
|   |                            |                                     |                |              |                            |                                          |           |           |         |                |                |    |
|   |                            |                                     |                |              |                            |                                          |           |           |         |                |                |    |
|   |                            | Create new user                     |                |              |                            |                                          |           |           |         |                |                |    |
|   |                            | Pending users (2)                   |                |              |                            |                                          |           |           |         |                |                |    |
|   |                            | Username                            | First name     | Surname      | Email                      |                                          | Telephone | User role |         | Stotus         |                |    |
|   | nexperia                   | wi tydoraer@oexperia.co<br>III      | Willy          | les.         | witydorpergnesperia.com    |                                          |           | SUPPLIER  | ~       | Awaiting Activ | ation          |    |
|   | Powered by                 | maredwanzyoningenige<br>experie com | nus            | test.        | mareatisan gorin genighese | nanodisan gouing chunckers with          |           |           |         | Awaiting Activ | ation          |    |
|   | Omnia                      |                                     |                |              |                            |                                          |           |           |         |                |                |    |

# Two (2) Options to Add Users

#### **Option 1** Self-Registration (New User)

- 1. Click on the Supplier Portal Registration Link
- 2. Provide information
- 3. Click register

| *Vendor number:   |     |    |
|-------------------|-----|----|
| 0010012345        |     |    |
| *Name:            |     |    |
| Jane              | Doe | /  |
| Email:            |     | // |
| jane.doe@acme.com | 1   |    |
| *Telephone:       |     |    |
| 001 234 56789     |     |    |
|                   |     |    |

#### **Option 2** Via Existing Registered User

- 1. Go to Company Details and Select Users Tab
- 2. Click Create New User
- 3. Provide required information and select Create User

|                            |                                         |               | Nexperia | Supplier Portal           |                 |                  |            |                | E 8         |
|----------------------------|-----------------------------------------|---------------|----------|---------------------------|-----------------|------------------|------------|----------------|-------------|
| Deployed                   | <                                       |               |          |                           |                 |                  |            |                |             |
| Company density            | ACME Committee                          |               |          |                           |                 |                  |            |                |             |
| Purchase orders            | ACME Corporation                        | n .           |          |                           |                 |                  |            |                |             |
| Purchase order items       | 10030-000 040123M                       | 94/70         |          |                           |                 |                  |            |                |             |
| Corenetti                  |                                         |               |          |                           |                 |                  |            |                |             |
| twoking >                  | Address Usen Con                        | acts Occument | 0        |                           |                 |                  |            |                |             |
| Materials.                 | Liners (2)                              |               |          |                           |                 |                  |            |                |             |
| Key performance indicators | Usemene                                 |               | Entrane  | Somere                    | Crosil          |                  | Telephone  | Status         |             |
| Insuration states          | OCCUPATION AND ADDRESS OF A             | CREW CARRY    | flery.   | 10045330                  | 001000530220    | ner neuperle com |            | ~              | 62          |
|                            | 00.08225                                |               | 10,00,0  | 247483                    | note contractor | CONCIDENTIAL COM | 040/30708  | ~              | D.C         |
|                            |                                         |               |          |                           |                 |                  |            |                |             |
|                            |                                         |               |          |                           |                 |                  |            |                |             |
|                            |                                         |               |          |                           |                 |                  |            |                |             |
|                            |                                         |               |          |                           |                 |                  |            |                |             |
|                            |                                         |               |          |                           |                 |                  |            |                |             |
|                            |                                         |               |          |                           |                 |                  |            |                |             |
|                            |                                         |               |          |                           |                 |                  |            |                |             |
|                            |                                         |               |          |                           |                 |                  |            |                |             |
|                            |                                         |               |          |                           |                 |                  |            |                |             |
|                            | Consist rank taken                      |               |          |                           |                 |                  |            |                |             |
|                            |                                         |               |          |                           |                 |                  |            |                |             |
|                            | Panding users (2)                       |               |          |                           |                 |                  |            |                |             |
|                            | Usernere                                | Pirat range   | D.evano  | Dentil                    |                 | Telaphore        | Unerrole   | Datus          |             |
| nexperia                   | with doctor through the co-             | THE R         | Real     | with steps of the special |                 |                  | SUPPLIER 🥪 | Anothe Acts    | without the |
| Personni ky                | manufacturgen regardige<br>wegenis even | -             | 94.0K    | manocher agen ing any     | program was     |                  | RAPPLIER   | Anothing Activ | netion      |
| Omnia                      |                                         |               |          |                           |                 |                  |            |                |             |
|                            |                                         |               |          |                           |                 |                  |            |                |             |

NOTE: 1. Registered users will be approved first by Nexperia, link for activation by Supplier will be sent via email after approval.

2. Maximum of 10 Users are allowed.

## Manage your company contacts

Keeping your contact information up to date is vital to ensure that Nexperia will be able to deliver important emails, such as purchase orders, reminders and other announcements to you.

Note: Only Supplier's email address that are on the ""Contacts List" will receive the notification\* (PO, e-RFQ, etc)

| =                                |                            |           | Nexperia Supplier Portal |      |                | E 8                             |                                                                                                    |
|----------------------------------|----------------------------|-----------|--------------------------|------|----------------|---------------------------------|----------------------------------------------------------------------------------------------------|
| 12 Dashboard                     | <                          |           |                          |      |                |                                 |                                                                                                    |
| Company details                  | ACME Corporation           |           |                          |      |                |                                 | Upon log-in to the Supplier Portal:                                                                                                    |
| Purchase orders                  | Account no VAT reg no      |           |                          |      |                |                                 | 1. Go to Company Details                                                                                                    |
| E Purchase order items           | 10039333 GB12345678        |           |                          |      |                |                                 | <ol><li>Click the "Contacts Tab"</li></ol>                                                                                                    |
| 🗐 Contracts                      | 2                          |           |                          |      |                |                                 | <ol><li>Click "Add Contact"</li></ol>                                                                                                    |
| 🖗 Invoking 🔰                     | Address Contacts Documents |           |                          |      |                | _                               | 4. Input Name, Surname,                                                                                                    |
| Materials                        |                            |           | 1.                       |      |                |                                 | Telephone Number, Email,                                                                                                    |
| (2) Key performance indicators   | First name Sumame          | Telephone | Email                    | Role | Business title |                                 | Role and Business Title                                                                                                    |
| Request for quotation            |                            |           |                          |      | ~              | 2                               | 5. Click "SAVE"                                                                                                    |
| ne)(peria<br>Powered by<br>Omnia |                            |           |                          |      |                | 3<br>And connect<br>Cance State | <ul> <li>Notification to be received is<br/>dependent on the assigned ROLES:         <ul> <li>1<sup>st</sup> Point of Contact - receives all<br/>general information such as PO,<br/>reminders and other<br/>notifications</li> <li>Sales Contact - specific for RFQ<br/>notifications</li> <li>Escalation Contact - receives<br/>overdue and repeated<br/>reminders only</li> </ul> </li> </ul> |

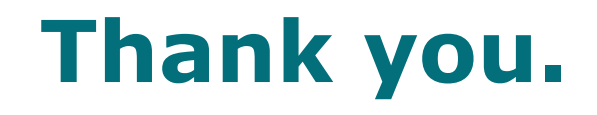

In case of questions, do not hesitate to contact our support team at <u>Nexperia.portal.support@nexperia.com</u>.

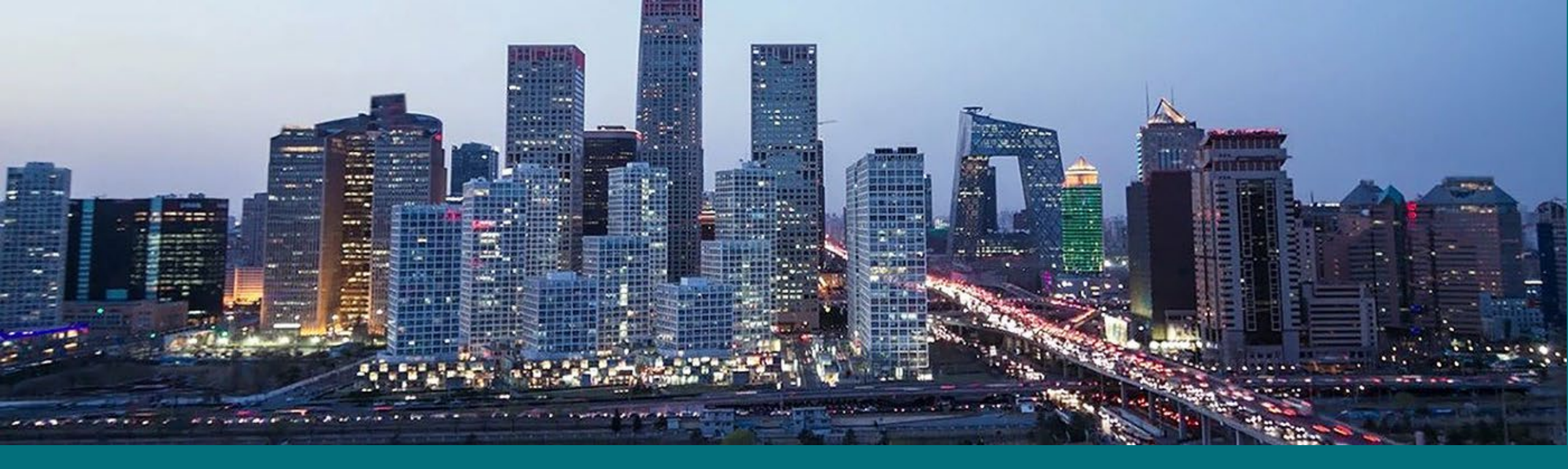

### EFFICIENCY WINS.

Х.